# 育成入試エントリーについて

# (高校入試用)

本校の入試につきましては、完全 Web 出願とさせていただきます。 受験生の皆様には、各自ユーザ登録をしていただいたのち、エントリーをしていただくこととなり ますので宜しくお願い致します。

今回は、ユーザ登録と育成入試エントリーまでの流れを説明させていただきます。 【全ての作業は、パソコンだけでなくスマホ及びタブレットでも可能です】

### 1. ユーザ登録

・本人の情報と保護者の情報登録をおこないます。登録時にはパスワード(8文字以上)を設定していただきますので、ご準備下さい。

・登録完了後に表示されるアカウント、設定していただいたパスワードについては、入試が終わる まで必要なものとなりますので、必ずメモをして保管してください。

| 手順① | 本校ホームページにアクセスし、                   |        | インターネッ<br>はこちら | √ ト出願<br>シ | <u> </u> | バナーをクリック。 |
|-----|-----------------------------------|--------|----------------|------------|----------|-----------|
|     | (http://www.maryknoll.ed.jp/)     |        |                |            |          |           |
| 手順② | ログイン画面にある                         | ユーザ登録  |                | バナーをク      | リック。     |           |
|     | (https://esame.scritivo.net/login | )      |                |            |          |           |
| 手順③ | 出願のためのアカウント登録(*                   | <:要入力) | の項目を入          | 力し 登録      | をクリッ     | ック。       |

| リ月和            |                                                           |                | 学校の課題                         |           |
|----------------|-----------------------------------------------------------|----------------|-------------------------------|-----------|
| 名前*            |                                                           | 所属する学校*        | 発択してください                      |           |
|                | 姓名の闇を半角スペースで区切ってください                                      |                | 選び0 C < / 2 2 V               |           |
|                | 例:丘野マリア                                                   |                | 学校名                           | -         |
| 力ナ*            |                                                           |                | (120)                         | •         |
|                | 例:オカノ マリア(全角カタカナ)                                         |                | 選択肢に学校がない場合はここを押              | <b>ルて</b> |
|                | 姓名の闇を半角スペースで区切ってください                                      |                | 表示されたフォームに記入してくた              | Eさい       |
| メールアドレス*       |                                                           | 保護者の情報         |                               |           |
|                | ※今年度中はご入力いただいたメールアドレスは変更しないよう                             | 名前*            |                               |           |
|                | お残いいたします。                                                 |                | 姓名の闇を半角スペースで区切ってください          |           |
| パスワード*         |                                                           |                |                               |           |
|                | ※8文字以上。ログイン時に必要になるため、忘れないようにし<br>てください。                   | /J/ *          | 姓名の闇を半角スペースで区切ってください          |           |
| パスワード(確認)*     |                                                           | 郵便委員(木)と豊かる担合) |                               |           |
|                |                                                           |                | ØI - 512-1205                 |           |
| 生年月日*          |                                                           |                |                               |           |
|                | 例:2010-04-01                                              | 住所(本人と異なる場合)   |                               |           |
| 性別*            | 男性                                                        | 電話番号           |                               |           |
| <b>載</b> 便来号 • |                                                           |                | 例:09012345678 (半角数字。ハイフンなし)   |           |
| 単 反 曲 つ 🍝      | 例・512-1205 (半年 ルイコンを3. わてください)                            |                | 携帯電話をお持ちの方は、携帯の番号登録をおする       | 「めします     |
|                |                                                           |                | ご登録完了後、ご登録いただいたメー             | しに発       |
| 住所*            |                                                           |                | 行したアカウントの情報を送付いたし<br>ご確認ください。 | /ます。      |
|                | 都道府県からご入力ください。                                            |                | [esame@maryknoll.ed.jp]       |           |
| 電話番号 *         |                                                           |                | ルフィルターの確認をお願いいたしま             | す。        |
|                | 例:09012345678(半角数字。ハイフンなし)<br>携帯電話をお持ちの方は、携帯の番号登録をおすすめします |                | □ 入力内容が正しいことを確認しました           | th) 2     |
|                |                                                           |                |                               | //        |

### 2. 育成入試エントリー

- ・育成入試の申込時に、エントリーシートを登録していただきます。登録方法は次の3通りです。
  - 本校ホームページ (http://www.maryknoll.ed.jp/) にある レートをダウンロードし、内容を入力した Word ファイルを添付する。
  - ② ダウンロードしたテンプレートを印刷し、内容を手書き後に PDF ファイル又は写真に撮って 添付する。
  - ③ 登録画面で直接入力する。
- ・一度提出したエントリーシートは変更できませんので、登録の際の確認をお願い致します。
- 手順① 1. ユーザ登録直後、続けて育成入試のエントリーをされる方は、画面上の パナーをクリック。

# ようこそesameへ!

あなたのアカウントは以下となります。

bvxyfog3

#### ログインするときに必要となりますので、パスワードと合わせて必ず控えておいてください。

esameは各種入試の出願等を申し込むためのサービスです。 また入試の結果や評価の確認にもお使いいただけます。

入試・プレテストへの申込は、下の青色のボタンか、画面上部のメニューをクリックして進んでください。

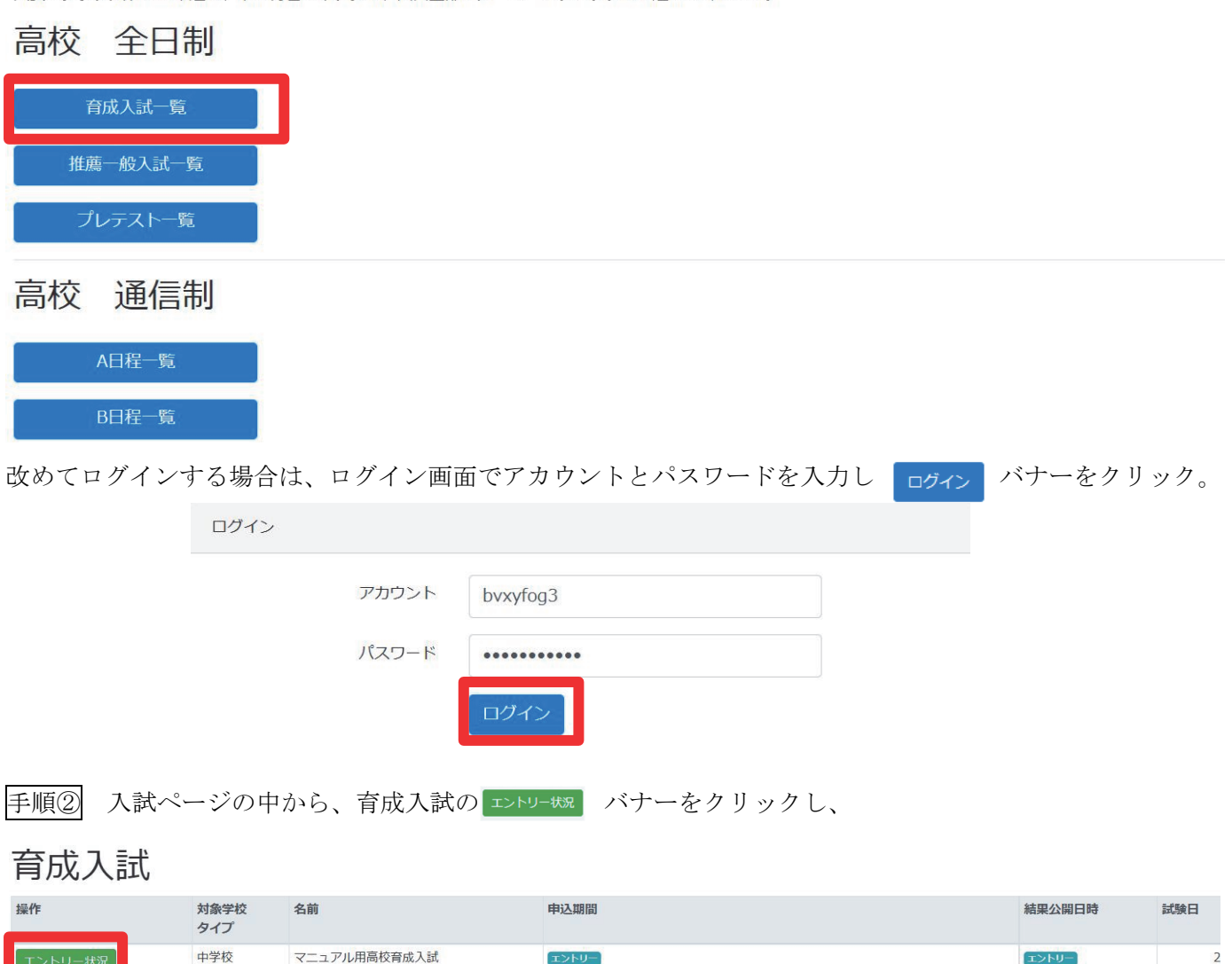

2022-09-27 10:00

2022-10-27 10:00 随時発表

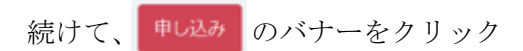

# マニュアル用高校育成入試

| エントリー |         |        |                |           |        |
|-------|---------|--------|----------------|-----------|--------|
| 1 m   | 名前      | 所属     | <u> </u> 弱学校 コ | Eントリー結果 · | その他データ |
| 申     | し込み 中学生 | テスト メリ | J中学校           |           |        |

.....

手順③-1 Web 上で記入する場合

申し込みに必要なデータ

| 育成入試は、ゼひメリノールで学びたいという意欲をもっている生徒のみなさんにチャレンジしていただきたい入試で<br>す。                                                                         |
|----------------------------------------------------------------------------------------------------|
| そこで、まずこのエントリーシートでみなさんの意欲や自分自身の考えをできるだけ具体的にアピールしてください。                                                                               |
| エントリーシートについては、以下のことに注意してください。<br>* 各項目について、150字以上は必ず書いてください。<br>* 誤字などに注意して、伝えたいことをできるだけ具体的に書いてください。<br>* 一度提出されたエントリーシートは再提出できません。 |
| Webフォーム ><br>テンプレートのファイル (Word・PDF) での申込をご希望の方は、上記の選択肢から「テンプレート」をご選択ください。<br>ま理理由M<br>(入学後、特に力を入れて取り組みたいことを交えて書いてください)<br>0文字       |
|                                                                                                    |
| あなたが関心を持っている社会での出来事 <td< td=""></td<>                                                                                               |
|                                                                                                    |
| <b>自己PR</b><br>(特技や資格がある場合は、それを交えて書いてください)<br>1文字                                                                                   |
| キャンセル 申し込み                                                                                                    |

ファイル添付をしない場合は、直接それぞれの項目に入力してください。

| 手順③-2 | word ファイル、 | PDF、 | 写真の添付の場合 |
|-------|------------|------|----------|
|-------|------------|------|----------|

申し込みに必要なデータ

| 育成入試は、ぜひメリノールで学びたいという意欲をもっている生徒のみなさんにチャレンジしていただきたい入試です。<br>そこで、まずこのエントリーシートでみなさんの意欲や自分自身の考えをできるだけ具体的にアピールしてください。                    |                    |  |  |  |
|----------------------------------------------------------------------------------------------------|--------------------|--|--|--|
| エントリーシートについては、以下のことに注意してください。<br>* 各項目について、150字以上は必ず書いてください。<br>* 誤字などに注意して、伝えたいことをできるだけ具体的に書いてください。<br>* 一度提出されたエントリーシートは再提出できません。 |                    |  |  |  |
| テンプレート v<br>テンプレート v<br>テンプレートは四日市メリノール学院のHPからダウンロードいただけます。<br>http://www.maryknoll.ed.jp/<br>エントリーシート                              | ら「テンプレート」をご選択ください。 |  |  |  |
| ファイルの選択ファイルが選択されていません                                                                                                    |                    |  |  |  |
|                                                                                                    | キャンセル 申し込み         |  |  |  |

テンプレートをプルダウンで選択し、ファイルの選択ボタンをクリックし、提出するファイルを選択してください。

### 3. 登録後の確認事項

- ・申し込みが完了すると、次の画面を閲覧することができます。
- ・①、②の項目についてご確認下さい。

# マニュアル用高校育成入試

| エントリー |         |       | (])     | 2      |
|-------|---------|-------|---------|--------|
| 申込    | 名前      | 所属学校  | エントリー結果 | その他データ |
| 申込済   | 中学生 テスト | メリ中学校 | (発表前)   | 詳細     |
|       |         |       |         |        |

- エントリー後1週間を目処に、こちらにて結果を発表します。許可となった方で試験を希望される方は、出 願開始日以降に出願手続きをしてください。
- ② ご提出いただいたエントリーシートは、こちらをクリックいただくとご確認いただけます。

## 4. その他

・エントリーシートについて、各項目「150字以上」記入してください。

【お問合せ先】

本システム内の問い合わせフォームから

もしくは ikusei@maryknoll.ed.jp へご連絡ください。